#### DOKUMENTO REGISTRAVIMAS

- 1 Viršutinėje juostoje pasirinkti Siunčiamieji dokumentai.
- 2 Paspausti mygtuką Naujas.

| Dokumentų valdymo sistema                                              |            |            |  |  |  |  |  |
|------------------------------------------------------------------------|------------|------------|--|--|--|--|--|
| Darbalaukis M / K<br>dokumentai Gaunamieji J Siunčiamieji dokumentai J | 🕒 Failai 🖌 | Ataskaitos |  |  |  |  |  |
| Siunčiamieji dokumentai Sąrašas Perduoti raštinėms 🦪                   |            |            |  |  |  |  |  |
| Filtras Sisteminis (3 mėn. laikotarpio) 🔹 Registras Visi               | •          |            |  |  |  |  |  |
| + Naujas Peržiūrėti PRedaguoti I Ruošiniai Eksportuoti                 |            |            |  |  |  |  |  |

# Naujo siunčiamo dokumento kortelės užpildymas:

| Siunčiamasis dokumentas: naujas                                                                 | 0                                       |
|-------------------------------------------------------------------------------------------------|-----------------------------------------|
| Antraštė: -                                                                                     |                                         |
| Registracijos data: Užregistravo: Rimas Darbuotojas                                             |                                         |
| X Uždaryti I + Naujas 🔺                                                                         |                                         |
| Kortelė Darbų seka Ryšiai Rezoliucijos Pavedimai Veiklos žurnalas Žymelės Privilegijos Pateikim | ai Peržiūros kontrolė Žumalas           |
| 🗸 Išsaugoti 🗍 🖋 Išsaugoti ir uždaryti Susipažinti                                               |                                         |
| Bendra informacija                                                                              | Susiję subjektai                        |
| Registras:* 1 [SKN] - Siunčiami aisčiai                                                         | Parengé: * 5                            |
| Byla:                                                                                           | Padalinys:                              |
| Reg. data: * 2017-02-15                                                                         | Pasirašė: 🗇 🔻                           |
| Eil. Nr.:*                                                                                      | Pasirašymo data:                        |
| Siuntimo būdas: 2                                                                               | Nukreipta:                              |
| Rūšis: *                                                                                        | Vvkdvmo informacija                     |
| Turinys: V1 - Skaitmeninis/Originalas siunčiamas nebus                                          | · , · · , · · · · · · · · · · · · · · · |
| Antraštė: * 2 - Elektroninis pasirašytas nekvalifikuotu parašu                                  | Paskirtis:                              |
| 1.                                                                                              | Terminas iki:                           |
| 4                                                                                               | Atsakyta data/Nr.:                      |
|                                                                                                 | Atsakymas į data/Nr.:                   |
| Pastabos:                                                                                       |                                         |
|                                                                                                 |                                         |
|                                                                                                 |                                         |
|                                                                                                 |                                         |
| Lapų sk./Priedo lapų sk.:                                                                       |                                         |
| Adresatai Failai C E. siuntos Perduota raštinėms                                                |                                         |

- 1 registras, į kurį bus registruojamas siunčiamas dokumentas;
- 2 reikia rinktis reikšmę 1 Skaitmeninis/Originalas siunčiamas nebus;
- 3 reikia pasirinkti siunčiamo dokumento rūšį, pasirinkti galima suvedus teksto fragmentą

| Rūšis:*  | faktū                 | • |
|----------|-----------------------|---|
| Turinys: | 70 - Sąskaita faktūra |   |

arba galima pasirinkti iš pateikiamo sąrašo

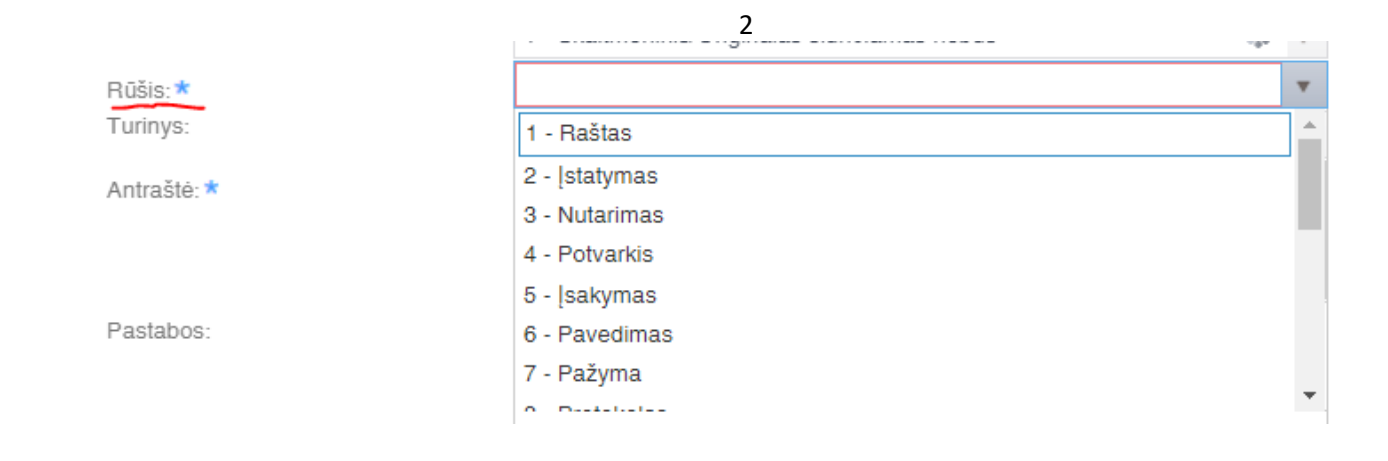

- 4 užpildykite antraštę;
- 5 iš pateikto darbuotojų sąrašo pasirinkite rengėją

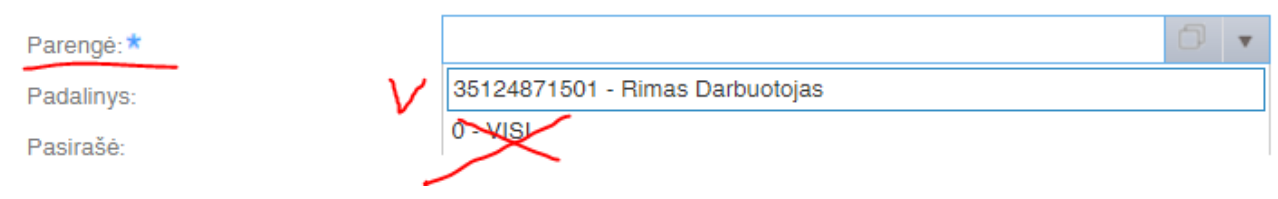

- Pastaba. Niekada nesirinkite reišmės VISI!!!
- 6 pridėkite adresatą:

# skirtuke Adresatai paspauskite mygtuką Pridėti;

| Lapų sk./Priedo lapų sk.:                                   |           |        |            |    |
|-------------------------------------------------------------|-----------|--------|------------|----|
|                                                             | Adresatai | Failai | E. siuntos | Pe |
| Adresatų sąrašas<br>Pridėti Redaguoti Ištrinti<br>Adresatas |           |        |            |    |

Adresato paieškai adresato kortelėje lauke **Adresatas** įveskite pavadinimo fragmentą ir paspauskite ant reikalingos reikšmės

| Adresatas                |   |                                                           | ×       |
|--------------------------|---|-----------------------------------------------------------|---------|
| Adresatas */Pagrindinis: |   | buhalterinė apskaita 🗙 🗇 🔻 / 🖉                            |         |
| Adresas:                 | ν | 3026187185 - Biudžetinė įstaiga Kauno biudžetinių įstaigų |         |
| Patikslinimas:           |   |                                                           |         |
|                          |   |                                                           |         |
| Perdavimo būdas:         |   |                                                           | •       |
|                          |   | Pridéti                                                   | tšaukti |

Jei reikia, užpildykite ir kitus kortelės laukus.

7 – užpildžius kortelėje privalomus (pažymėtus \*) laukus, paspauskite mygtuką **Išsaugoti.** Dokumentas bus užregistruotas – jam bus suteiktas registracijos numeris.

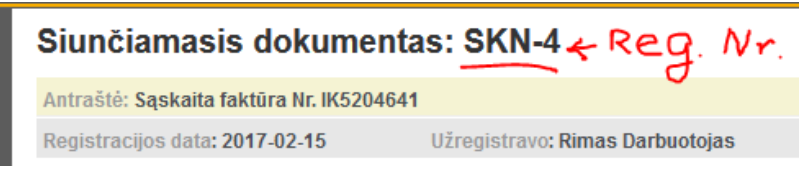

### Registracijos numeris (SKN-X) sudarytas iš:

- SKN registro žyma:
  - S požymis, kad tai siunčiamas dokumentas;
  - K požymis, kad registruojamos skaitmeninės dokumentų kopijos;

### N – įstaigai suteiktas kodas;

- X dokumento eilės numeris registre.
- 8 failų įkėlimui paspauskite ant skirtuko Failai.

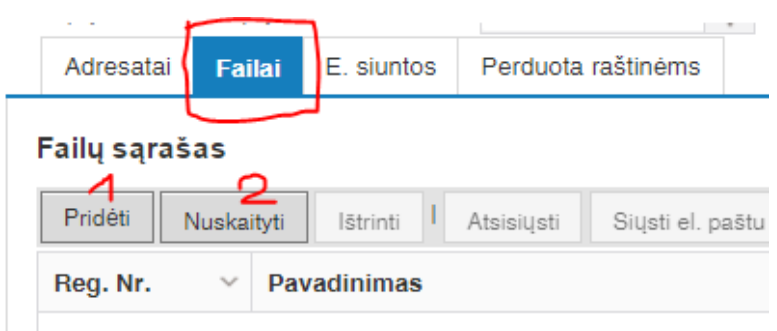

Pasirinkite failų įkėlimo būdą:

- 1 paspaudus mugtuką **Pridėti** iš kompiuterio atminties įkeliamas jau parengtas failas;
- 2 paspaudus mygtuką Nuskaityti bus įkeltas nuskenuotas failas:

Atsivėrusiame dokumento nuskaitymo lange dar kartą spausti ant Nuskaityti

| Dokumento nuskaityn            | nas                               |   |  |
|--------------------------------|-----------------------------------|---|--|
| Nuskaityti Pridėti ir uždaryti | Uždaryti I Išsaugoti kompiuteryje |   |  |
| Nuskaitymo duomenys            |                                   |   |  |
| Skeneris: *                    | Kyocera                           | • |  |
| Spalva:                        | Juodai baltas                     | • |  |
| Skiriamoji geba:               | 300                               |   |  |
| Dokumento šaltinis:            | Vienpusis                         |   |  |
| Rodyti detalius nustatymus:    |                                   |   |  |
| šsaugojimo duomenys            |                                   |   |  |
| Registras: *                   | Raštinių failai 🗙                 |   |  |
| Failo pavadinimas: *           | SDaisciai-3                       |   |  |
| Failo tipas:                   | PDF                               |   |  |
| Pridėti žymą:                  |                                   |   |  |

4

Nuskenavus failą spausti ant Pridėti ir uždaryti

# Dokumento nuskaitymas

Nuskaityti Pridėti ir uždaryti Užd

Įkėlus failą kortelės skirtuke reikia pasirinkti Išsaugoti arba Išsaugoti ir uždaryti.

| Kortelė    | Dar  | bų seka | Ryšiai       | Rezoliu |  |
|------------|------|---------|--------------|---------|--|
| 🗸 lšsaug   | goti | 🛷 lšsa  | ugoti ir užd | aryti F |  |
| Eil. Nr.:* | r i  |         |              | 3       |  |

Atsisiųsti.

Tam, kad būtų galima peržiūrėti failo tekstą reikia pele spragtelėti ant failo eilutės ir paspausti Peržiūrėti.

Jei reikia atsispausdinti failo tekstą arba išsaugoti failą kompiuterio atmintyje, reikia pasirinkti

|   | Adresatai                | Fa                | ilai   | E. siuntos | Perduota raštinėms    |                  |  |
|---|--------------------------|-------------------|--------|------------|-----------------------|------------------|--|
| I | Failų sąraš<br>Pridėti I | <b>as</b><br>Nusk | aityti | Ištrinti   | Atsisiųsti Siųsti el. | paštu Peržiūrėti |  |
|   | Reg. Nr.                 | ~                 | Pa     | vadinimas  |                       | $\bigcirc$       |  |
|   | -2                       |                   | a170   | 70001      |                       |                  |  |